一、最新消息(分類/資訊)(1)分類(勿動)

(2)資訊(維護/新增/刪除):公告消息在這裡作業。

| 8  | 基本功能   | ~      | <b>寻</b> 新     |   |
|----|--------|--------|----------------|---|
| ۵  | 客服專區   | ~      | 取利用态具可         |   |
| ß  | 文章專區   | ~      | 控制台 最新消息資訊     |   |
| Ħ  | 最新消息   | ~      | 新增最新消息         |   |
|    | 最新消息分類 |        |                |   |
|    | 最新消息資訊 |        | 消息分類 全部分類 ➤ 標題 |   |
|    | 學術榮譽   | ~      | □ 序號 啟用        |   |
| (1 | )新增公告  | ,點選「新  | 新增最新消息」        |   |
|    | 最新消息   | 資訊     |                |   |
|    | 控制台最新  | 新消息資訊  |                |   |
|    | 新增最新   | 消息     |                |   |
|    | 消息分類   | 全部分類 🔻 | 標題             | 1 |

排序欄0代表置頂,預設值請設100

(2) 修改公告,按住 Ctrl + 點選「修改」,另開新視窗,進行資料維護

|            | 分類      | 排序 | 發佈日期                | 操作   |
|------------|---------|----|---------------------|------|
| 十九屆台灣華語文教學 | 校外研討會公告 | 0  | 2022-12-13 17:36:46 | 修改刪除 |

## (3) 新增/維護畫面

1-1 選擇消息分類(後台設定)

| 消息分類   | 請選擇            |  |
|--------|----------------|--|
|        | Lange gradered |  |
| 引用來源細址 |                |  |

1-1 選擇消息分類(前台顯示)

| 全部消息                                         | 獎(補)助公告                                                                           | 計畫公告 獲                                                                     | 獎訊息 材                                                                 | 交外研討會公告                                                                                                    |        |  |  |
|----------------------------------------------|-----------------------------------------------------------------------------------|----------------------------------------------------------------------------|-----------------------------------------------------------------------|----------------------------------------------------------------------------------------------------|--------|--|--|
| 1-2 公告引用其                                    | 它網站,輸入臺                                                                           | 引用宣告、引                                                                     | 用來源網切                                                                 | 止(後台設定)                                                                                                    |        |  |  |
| 中文路徑                                         | 測試                                                                                |                                                                            | 消息分類                                                                  | 獎(補)助公告                                                                                                    |        |  |  |
| 引用宣告                                         | 清華大學                                                                              |                                                                            | 引用來源網址                                                                | https://www.nthu.eo                                                                                                    | du.tw/ |  |  |
| 消息縮圖                                         | 7                                                                                 |                                                                            | 發佈時間                                                                  | 2022-12-22 17:18:44                                                                                                    |        |  |  |
| 1-2 公告引用其                                    | 它網站,輸入到                                                                           | 引用宣告、引                                                                     | 用來源網北                                                                 | 止(前台顯示)                                                                                                    |        |  |  |
| 文章引用自:清華大學<br>測試試試內容                         |                                                                                   |                                                                            |                                                                       |                                                                                                    |        |  |  |
| 1-3 在首頁顯示                                    | 的「消息簡述                                                                            | 」(後台設定                                                                     | )                                                                     | _                                                                                                    |        |  |  |
| 消息簡述<br>http://www.l                         | nthu.edu.tw                                                                       |                                                                            |                                                                       |                                                                                                    |        |  |  |
| 狀態                                           | ( 啟用 )                                                                            | 排                                                                          | 予                                                                     | 100                                                                                                    |        |  |  |
| 1-3 在首頁顯示                                    | 的「消息簡述                                                                            | 」(前台顯示<br><sup>美(編)助公告</sup>                                               | 計畫公告 獲獎訊息                                                             | 校外研討會公告                                                                                                    |        |  |  |
| 2022 Dec. 22<br>测试<br>http://www.nthu.edu.tw | 2022 Nov. 09<br>國科會自然司112年度「防<br>科學與技術研究學門之徵<br>國科會自然司112年度「防災科<br>與技術研究學門之徵求課題與說 | 2022 Nov. 08<br>愛 國科會徵求112年「以<br>導向之科技計畫」,1<br>本計畫以「包含」為核心<br>素創新的社會當作(或賞編 | 2022 N      文化部推到      交內      科技跨域思      高念,微      請於受理時      用或藝術應り | 校外研討會公告    源線型让(後合設定)    源線型  https://www.nthu.edu.tw/    源線型  https://www.nthu.edu.tw/    間  2022-12-22 17:18:44    次線間址(前台縣東示)  10(    重編組  收外研討會公告    2022 10:22 17:18:44  10(    東線組  校外研討會公告    2022 Nov. 07  文化結婚動情勢協及基督5G    12022 Nov. 07  文化結婚動情勢協及基督5G    7022 Nov. 07  文化結婚動情勢協及基督5G    利达時期計畫補助,  通信空源時期主種物,    通信空源時期主種物,  通信空源時期高級目前書書書,    MORE |        |  |  |
| MORE                                         |                                                                                   | → MORE                                                                     |                                                                       | $\longrightarrow$                                                                                                    |        |  |  |
| 1-4上傳附檔、<br>(1) 點選」                          | 圖片(後台設定<br>上傳鈕,出現上                                                                | )<br>傳視窗,點對                                                                | 選「Browse                                                              | Server                                                                                                    |        |  |  |
| 文章縮圖                                         | Link                                                                              |                                                                            |                                                                       | ×                                                                                                    |        |  |  |
| 狀態                                           | 政用 Link I<br>Step1. Display Te                                                    | nfo Target<br>xt                                                           | Upload Advance                                                        | ed                                                                                                    |        |  |  |
| 文章内容<br>② Source ③                           | A A C C C C C C C C C C C C C C C C C C                                           | VRL<br>/userfiles/files/00%E8<br>Server                                    | %8B%B1%E6%96%87%f<br>Ок с                                             | 27%86%                                                                                                    |        |  |  |

(2) 展開目錄後,選擇要上傳的資料夾。

| 資料要放在相對應的資                                                 | 資料夾,不然以後搬家會很麻煩                                   |
|------------------------------------------------------------|--------------------------------------------------|
| 因為現在檔案全都放在                                                 | 王「Files」底下                                       |
| 而且檔案名稱全自動轉                                                 | 專數字                                              |
| $\leftarrow$ $\rightarrow$ C $\triangle$ $(a)$ rd.nthu.edu | u.tw/iweb/ckfinder/ckfinder.html?resourceType=Fi |
| ▲ 上傳檔案 ◎ 建立新子目錄                                            | 展開目錄                                             |
| Files                                                      | •                                                |
|                                                            | 20221109082527565.pdf                            |
|                                                            | 20221109082535795.odt                            |
|                                                            | 20221109083619426.PDF                            |
|                                                            | 20221109083628690.xlsx                           |

## 假設今天我要新增一則公告

(3) 選取相對應的資料夾(資料夾的名稱有微調過,資料夾名稱如 修改,連結會跟著動,會是影響到整個網站喔)

| Files        | ▼ |                  |                        |
|--------------|---|------------------|------------------------|
| 00請不要任意更動資料夾 |   | ×                | 20221109082527565.pdf  |
|              |   |                  | 20221109082535795.odt  |
| 00英文網頁       |   | $\mathbf{b}$     | 20221109083619426.PDF  |
| 01最新消息       | • |                  | 20221109083628690.xlsx |
| 03關於研發處      | • |                  | 20221109083639842.docx |
| 05研發成果       | • | $\geq$           | 20221109083648752.pdf  |
| 07研發常務       | • | ≽                | 20221109083655286.pdf  |
| 09計畫業務       | • | Þ                | 20221109085050815.PDF  |
|              |   | $\geq$           | 20221109085059774.pdf  |
| 11獎勵與補助      | • | $\geqslant$      | 20221109085832489.PDF  |
| 13研發處專區      | • | $\triangleright$ | 20221109085840205.pdf  |

## (4) 點選「Upload」鈕

| ← → C  | ☆  | 🔒 rd.nthu | .edu.tw/iwe  | /ckfinder/ckfinder.html?resourceType=Fi | les&CKEditor=Description& |
|--------|----|-----------|--------------|-----------------------------------------|---------------------------|
| 1 上傳檔案 |    | 立新子目錄     | <b>南</b> 重新命 | 5 局除                                    |                           |
| Files  |    |           | •            |                                         |                           |
| 00請不   | 要任 | 意更動資料水    | रु           |                                         |                           |
| 00英文網  | 頁  |           |              |                                         |                           |
| 01是新治  | e  |           | -            |                                         |                           |

(5) 選取要上傳的檔案。

| ▲ 上傳檔案 ▶ 建立新子目錄     | <b>1</b> 0 <b>1</b> | 新命名 👼 刪除                                                         |                 |              |
|---------------------|---------------------|------------------------------------------------------------------|-----------------|--------------|
| Files               | •                   | 請選擇要上傳的檔案                                                        |                 |              |
| 00請不要任意更動資料來        | <del>ب</del>        | <b>●</b> 開啟                                                      |                 |              |
| 00英文網頁              |                     | $\leftrightarrow \rightarrow \checkmark \uparrow \blacksquare 2$ | \$機 > 本機磁碟 (C:) | ~ C Q        |
| 01最新消息              | •                   | 組合管理 ▼ 新増資料夾                                                     |                 |              |
|                     |                     | 🚬 attM                                                           | 名稱              | 修改日期         |
| 01計畫公告<br>03獎(補)助公告 |                     | 🛜 驗收中_                                                           | SGetCurrent     | 2021/12/28下  |
|                     |                     | RD網頁HELP                                                         | SWinREAgent     | 2022/12/14下  |
|                     |                     | · · · · · · · · · · · · · · · · · · ·                            | 🚞 inetpub       | 2022/10/19 上 |
| 03獲奖計息              |                     | - 🗸 🕎 本機                                                         | 늘 NVIDIA        | 2021/10/15上  |
| 07校外研討會公告           |                     | > 🏪 本機磁碟 (C:)                                                    | PerfLogs        | 2022/5/7 下午  |
| 03關於研發處             | •                   | > 📻 新増磁碟區 (D:)                                                   | photos          | 2022/3/14 上午 |
|                     |                     |                                                                  | а               |              |

(6) 上傳完成後,點選檔案二下,系統會自動帶入檔案的網址

|                   |                    |              |          |         |   | 2022 01 00 |
|-------------------|--------------------|--------------|----------|---------|---|------------|
|                   |                    |              |          |         |   | 2023-01-06 |
| Link Info         | Target             | Upload       | Advan    | ced     |   |            |
| Display Text      |                    |              |          |         |   | 點閱次        |
|                   |                    |              |          |         |   |            |
| Link Type         |                    |              |          |         |   |            |
| URL               | ~                  |              |          |         | - |            |
| Protocol          | URL                |              |          |         |   |            |
| <other> 🗸</other> | /userfiles/files/0 | 1%E6%9C%80%E | E6%96%B0 | %E6%B6% |   |            |
| Browse Server     |                    |              |          |         |   |            |
|                   |                    |              |          |         |   |            |
|                   |                    |              | -        |         |   |            |

(7) 點選「OK」即完成檔案上傳